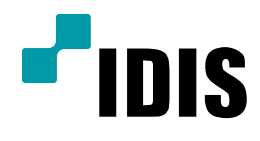

## INEX STD 맵 이벤트 팝업 설정 방법

**Easy Manual** 

INEX STD MAP IDIS NW CAMERA \* 움직임감지 – 전 모델 \* ALRAM-IN 모델별 일부 미 지원

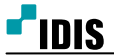

1. 목적

본 문서는 INEX STD - 맵 에디터를 이용한 이벤트 팝업 설정 및 구현 방법을 안내하는 문서 입니다.

2. 이벤트 팝업 설정 방법

- \* IDIS홈페이지 FAQ의 INEX STD 장치 등록 및 추가 방법을 참고 바랍니다.
- \* 장치 이벤트 설정은 "NW CAMERA 이벤트 설정 방법" 의 EM을 참고 바랍니다. 1. INEX STD 로그인 후 시스템 - INEX 설정으로 진입 합니다.

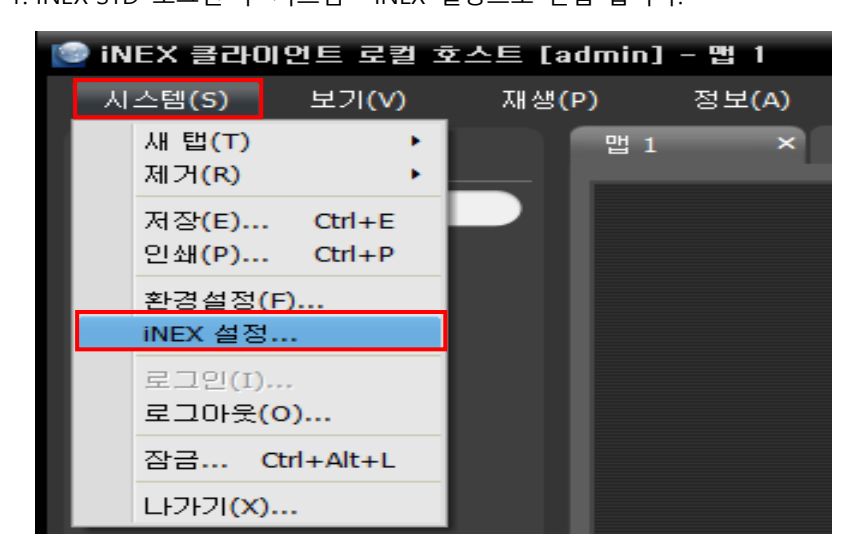

2. INEX 설정의 장치 - 맵 으로 이동 후 추가를 누릅니다.

| 🧟 iNEX 설정 - admin(127.0.0.1)                                                                                                    |            |   |
|----------------------------------------------------------------------------------------------------|------------|---|
| Image: State State | - <u>-</u> | X |
| â 🛱                                                                                                    |            |   |
| 지점                                                                                                    | 이름         | - |
| 🧼 모든 장치                                                                                                    |            |   |
| ▼ 💭 장치 그룹                                                                                                    |            |   |
| i Group 1                                                                                                    |            |   |
| 표 레이아웃                                                                                                    |            |   |
| 🗊 레이아웃 순차 감시                                                                                                    |            |   |
| [] 카메라 순차 감시                                                                                                    |            |   |
| 사용사 알람-인                                                                                                    |            |   |
|                                                                                                    |            |   |
|                                                                                                    |            |   |
|                                                                                                    |            |   |
|                                                                                                    |            |   |
|                                                                                                    |            |   |
|                                                                                                    |            |   |
|                                                                                                    |            |   |
|                                                                                                    |            |   |
|                                                                                                    |            |   |
|                                                                                                    |            |   |
| + - 17                                                                                                    | + - 7      |   |
|                                                                                                    |            |   |
|                                                                                                    | 추가         |   |

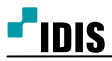

3. 맵 에디터를 실행 - 이름 설정 후 등록된 장치 목록은 좌측 패널에 표시됩니다.

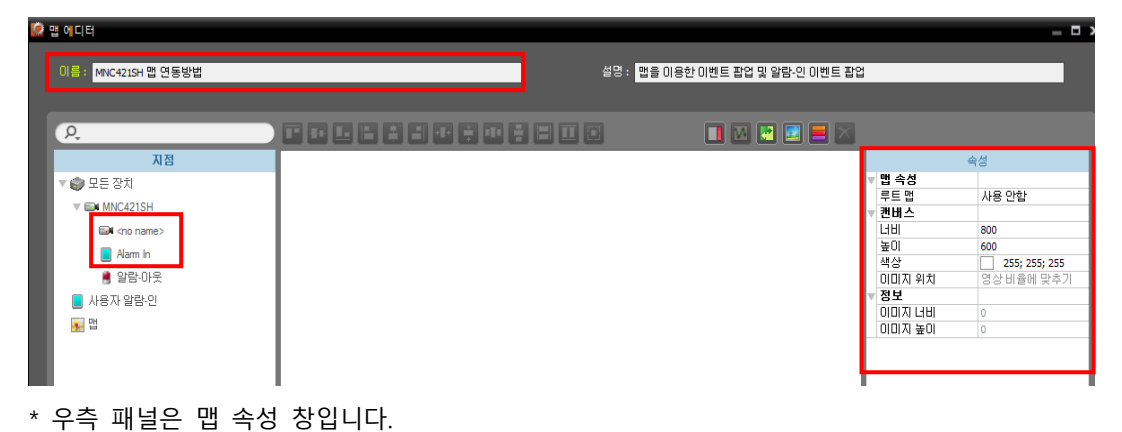

- . . . . . . . . . . . . .
- 4. 맵 에디터에서 배경 이미지를 넣습니다.

| 🙆 앱 에디터                                                   |                                                                                                    |                                                                                                   |
|-----------------------------------------------------------|----------------------------------------------------------------------------------------------------|---------------------------------------------------------------------------------------------------|
| 이름 : MNC4215H 맵 연동방법                                      | 섬쯩 : [ 앱을 이용한 이벤트 팝업 및 알람-인 이벤트 폰                                                                                                    | 12                                                                                                |
| / 사건<br>♥ 및 문 장치<br>♥ ☞ 모든 장치<br>♥ ☞ Rename><br>● N====   |                                                                                                    | 작성<br>* 명 역 사용 안함<br>* 21월 스타용 안함<br>* 21월 스타용 안함<br>* 21월 스타용 안함<br>* 21월 스타용 안함<br>* 21월 스타용 안함 |
| · Alem 4 일 같은 나옷<br>· · · · · · · · · · · · · · · · · · · | ● 변경 이미시 >>>>>>>>>>>>>>>>>>>>>>>>>>>>>>>>>>>                                                                                                    | 색살255, 255, 255<br>000,7 9치 알상비율에 맞추기<br>♥ 정보 0<br>000,7 나비 0<br>000,7 ≩01 0                      |
|                                                           | 라이트러리<br>김유덕<br>김유덕<br>네트워크 파일 이름(N): <u>hospital</u> ♥ <u>월기(0)</u><br>네트워크 파일 형식(T): <u>Image File (cipg:-jpg)-git-png)-, bmp)</u> ♥ <u>월기(0)</u><br>국소 | OI 19 E                                                                                           |
|                                                           |                                                                                                    | 1                                                                                                 |

\* 배경 이미지는 설계도, 도면 등 원하시는 이미지를 넣으시면 됩니다.

(파일 형식: \*.jpg / \*.jpeg / \*.gif / \*.png / \*.bmp 사용 가능합니다.)

6. 좌측의 등록된 카메라 와 ALRAM IN 장치를 캔버스에 드래그 & 드롭 합니다.

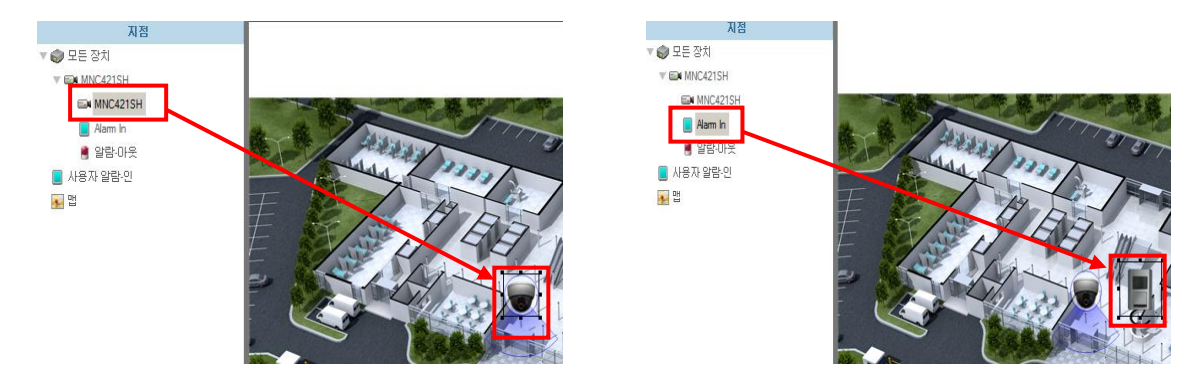

\* 좌측의 움직임 이벤트 / 우측은 알람 인 장치이며, 사용하고자 하는 장치만 선택하여 진행 바랍니다.

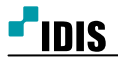

| 이벤트 |          |                    |    |        | 이벤트 |            |           |         |      |
|-----|----------|--------------------|----|--------|-----|------------|-----------|---------|------|
| V   | 동작       |                    |    |        |     | ▼ 동작       |           |         |      |
|     | ▶ 마우스 클릭 |                    | _  |        |     | ▶ 마우       | 스 클릭      |         |      |
|     | ▼ 움직임 감지 |                    |    |        |     | ▼ 알람       | <u>-인</u> |         |      |
|     | ▼ 라이브 팝업 | 사용                 |    |        |     | - 2        | 이브 팝업     | 사용      |      |
|     | 지속시간     | 20                 |    |        |     |            | 지속시간      | 20      |      |
|     | 이벤트 스팟   | 사용                 |    |        |     | 0          | 벤트 스팟     | 사용      |      |
|     | ▼ 이벤트 소리 | 사용                 |    |        |     | <b>v</b> 0 | 벤트 소리     | 사용      |      |
|     | 사운드 파일   | 사운드 파일 event_5.wav |    | .wav 🕨 |     |            | 사운드 파일    | event_5 | .wav |
|     | 모드       | 상태 트               | 티거 |        |     |            | 모드        | 상태 트    | 리거   |

7. 해당 장치를 클릭 시 맵 에디터 내 우측 하단에 이벤트 속성 창이 표시되며, 라이브 팝업 설정 합니다.

\* 좌측> 움직임 감지 / 우측> 알람 인 이벤트 속성이며, 필요한 이벤트만 설정하여 사용 바랍니다.

## 8. 이벤트 팝업 구현 (예시 화면)

1) 움직임 이벤트 발생 시 라이브 팝업 발생 화면 (라이브 팝업은 모니터화면 우측 상단에 표시)

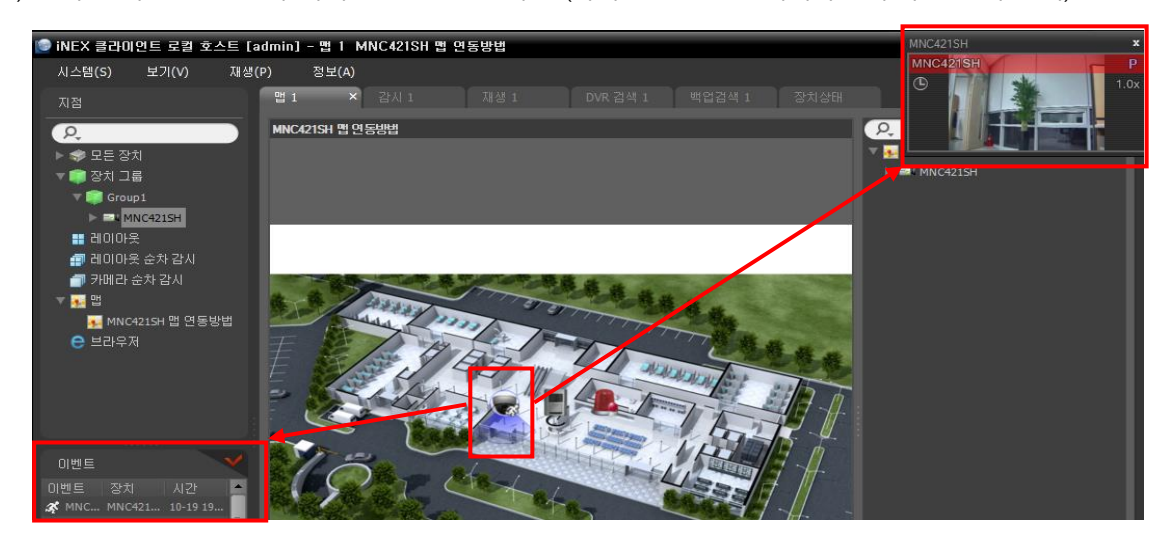

2) 알람-인 이벤트 발생 시 라이브 팝업 발생 화면 (라이브 팝업은 모니터화면 우측 상단에 표시)

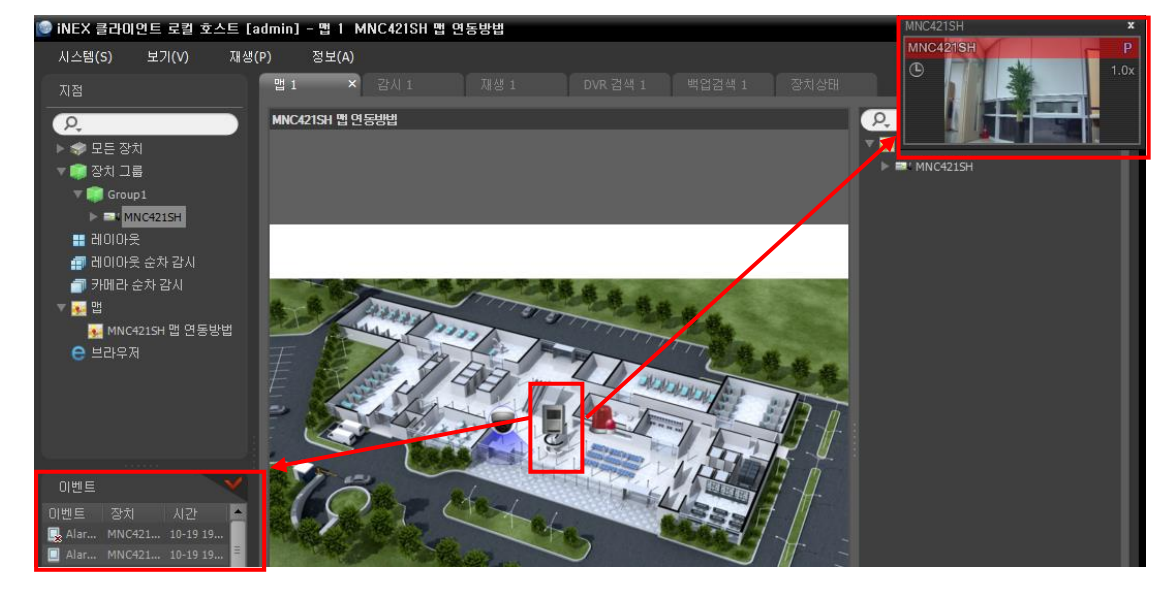

-끝

... >